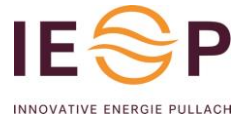

Sehr geehrte Kundinnen und Kunden,

wenn Sie in Urlaub gehen oder längere Abwesenheiten planen, können Sie an Ihrer Wärmeübergabestation entsprechende Urlaubs- oder Abwesenheitseinstelllungen vornehmen.

Unser Tipp: nehmen Sie die Abwesenheitseinstellung einen Tag nach ihrer Abreise vor, damit Sie morgens noch Heizung und warmes Wasser haben.

Und stellen Sie das Datum ihrer Rückkehr einen Tag früher ein, damit Sie bei Ihrer Ankunft Heizung und warmes Wasser haben.

Schauen Sie genau, welches Modell Sie haben. Wir haben alle in Pullach verbauten Modelle beschrieben.

Ihr IEP-Team info@iep-pullach.de

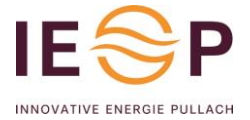

# Für den Regler MR05 Regler (T-Print)

schwarze oder lichtgraue Blende, hier der Auszug aus der Bedienungsanleitung

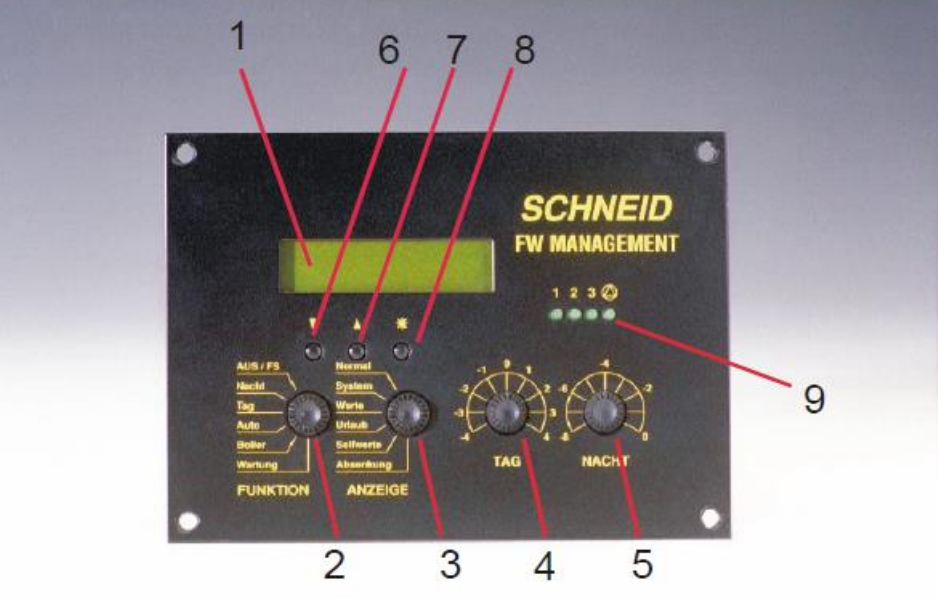

- 1 Anzeige zur Darstellung aller Betriebsparameter
- 2 FUNKTIONs-schalter zur Regelprogrammvorwahl
- 3 ANZEIGEn-schalter zur Anzeige und Einstellung der Betriebs-/Regelparameter
- 4 Stellknopf TAG zum +/- Abgleich der Raumtemperatur
- 5 Stellknopf NACHT zur Vorwahl der Nachtabsenkungstemperatur
- 6 Taste "Pfeil ab" zur Menüvorwahl und Regelparameterverminderung
- 7 Taste "Pfeil auf" zur Menüvorwahl und Regelparametervergrößerung
- 8 Eingabetaste
- 9 Anzeige-Leds zur Darstellung der eingeschaltenen Heizkreise

#### Stellung: Urlaubszeitraum

In dieser Stellung des Vorwahlschalters kann ein Urlaubszeitraum eingestellt werden. Während des festgelegten Zeitraums werden alle aktiven Heizkreise auf Dauernachtabsenkungsbetrieb geregelt, d.h. es wird in Abhängigkeit der Stellung des Stellknopfes "NACHT" die Raumtemperatur verringert.

Eingabe:

- 1. Vorwahlschalter in Stellung Urlaubszeitraum bringen.
  - Es erscheint am Display "Urlaubszeitraum"
- 2. Eingabetaste drücken, am Display erscheint:

| Beginn: | 25.12.00 |
|---------|----------|
| Ende:   | 28.12.00 |

Durch Drücken der Eingabetaste kann nun jeweils der Tag, der Monat und das Jahr für den Urlaubsbeginn und das Urlaubsende festgelegt werden. Blinkt einer der Werte, dann kann mit den Tasten "Pfeil auf", "Pfeil ab" das gewünschte Datum eingestellt werden. Durch erneutes Drücken der Eingabetaste wird der Wert abgespeichert und das nächste Datum kann eingestellt werden.

obiges Beispiel: Die Dauerabsenkung beginnt von 25.12.00 um 00.00Uhr und endet am 28.12.00 um 24.00Uhr.

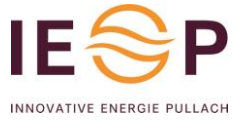

### Für den MR06 Regler (Modul-Regler)

schwarze oder lichtgraue Blende

Auszug aus der Bedienungsanleitung

1.Bedeutung der Bedienelemente

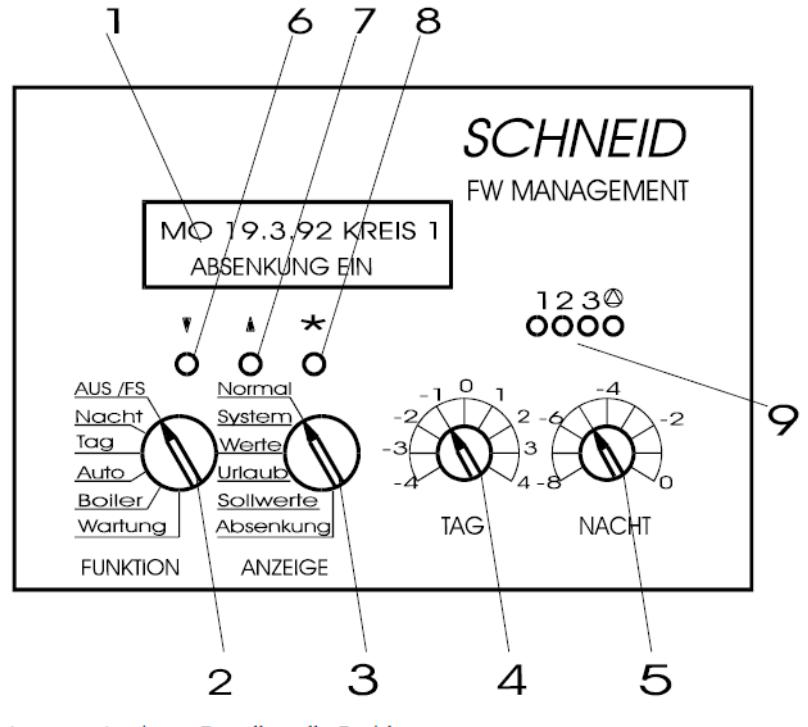

- 1 Anzeige zur Darstellung aller Betriebsparameter 2 Vorwahlschalter 1 zur Regelprogrammvorwahl
- Vorwahlschalter 1 zur Regelprogrammvorwahl
  Vorwahlschalter 2 zur Anzeige und Einstellung der Regelparameter
- 4 Einstellregler zum +/- Abgleich der Raumtemperatur
- 5 Einstellregler zur Vorwahl der Nachtabsenkungstemperatur
- 6 Taste "Pfeil ab" zur Menüvorwahl und Regelparameterverminderung
- 7 Taste "Pfeil auf" zur Menüvorwahl und Regelparametervergrößerung
- 8 Eingabetaste
- Anzeige-Leds zur Darstellung der eingeschalteten Heizkreise

#### Stellung 4: Urlaubszeitraum

In dieser Stellung des Vorwahlschalters kann ein Urlaubszeitraum eingestellt werden. Während des festgelegten Zeitraums werden alle aktiven Heizkreise auf Dauernachtabsenkungsbetrieb geregelt, das heißt: es wird in Abhängigkeit der Stellung des Einstellreglers 5 (siehe Punkt 5) die Raumsolltemperatur verringert.

Eingabe:

- 1. Vorwahlschalter in Stellung Urlaubszeitraum bringen.
- Es erscheint am Display "Urlaubszeitraum"
- 2. Eingabetaste drücken, am Display erscheint:

Durch Drücken der Eingabetaste kann nun jeweils der Tag, das Monat und das Jahr für den Urlaubsbeginn und das Urlaubsende festgelegt werden. Blinkt einer der Werte, dann kann mit den Tasten "Pfeil auf", "Pfeil ab" das gewünschte Datum eingestellt werden. Durch erneutes Drücken der Eingabetaste wird der Wert abgespeichert und das nächste Datum kann eingestellt werden.

> Beginn : 11.7.93 Ende : 11.7.93

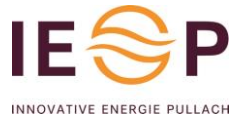

# Für den MR08 Regler

Auszug aus der Bedienungsanleitung

### Tastenbelegung

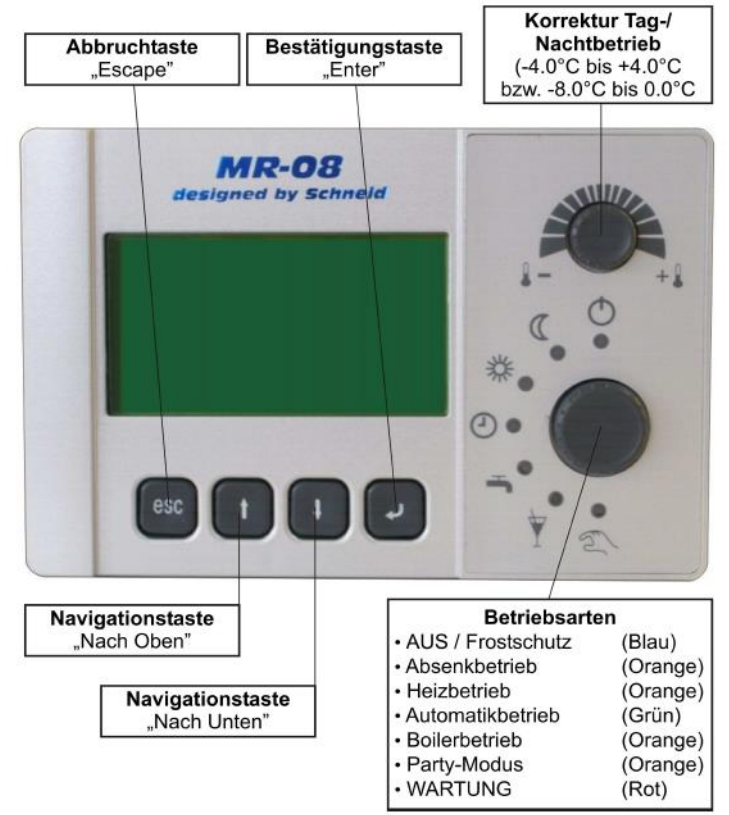

#### Einstieg in die Ebene

Halten Sie in der Hauptübersicht beide Pfeiltasten gedrückt, bis am Regler das Fenster Serviceebene erscheint.

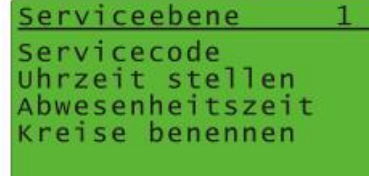

#### Abwesenheitszeit

Um die Abwesenheitszeit einstellen zu können halten sie im Hauptmenü des Reglers beide Pfeiltasten gedrückt

und halten diese bis sie in die Serviceebene gelangen.

#### Abwesenheitszeit VON

Während eines Abwesenheitszeitraums werden alle Heizkreise auf Dauerabsenkung geregelt. Diese Einstellung konfiguriert den ersten Tag der Abwesenheitsfunktion mit Beginn um 00:00.

#### Abwesenheitszeit BIS

Während eines Abwesenheitszeitraums werden alle Heizkreise auf Dauerabsenkung geregelt. Diese Einstellung konfiguriert den letzten Tag der Abwesenheitsfunktion mit Ende um 24:00. Abwesenheitszeit P217 Absenkbetrieb im Zeitraum: von: 01-02-2010 bis: 07-02-2010

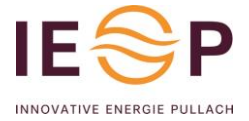

# Für den MR12 Regler

schwarze oder lichtgraue Blende, Auszug aus der Bedienungsanleitung Tastenbelegung

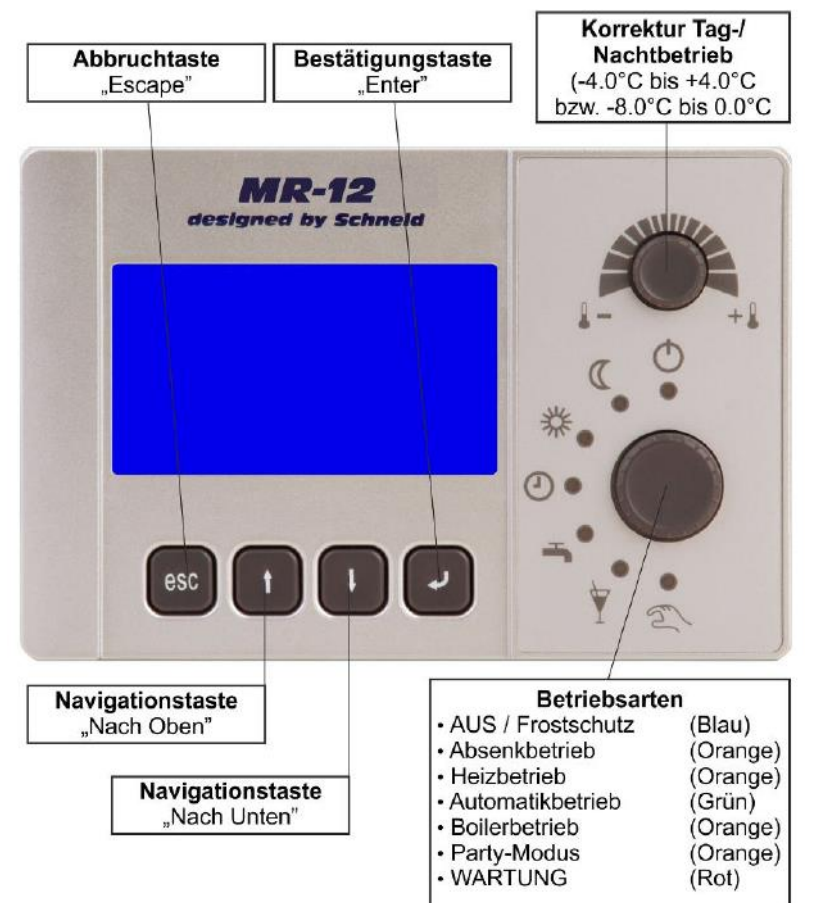

### Einstieg in die Ebene

Halten Sie in der Hauptübersicht beide Pfeiltasten gedrückt, bis am Regler das Fenster Serviceebene erscheint.

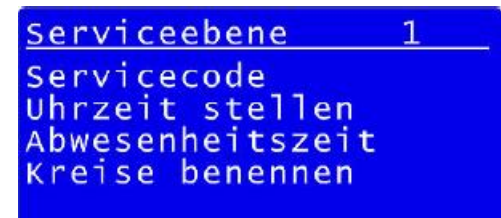

### **Abwesenheitszeit**

Um die Abwesenheitszeit einstellen zu können halten sie im Hauptmenü des Reglers beide Pfeiltasten gedrückt und halten diese bis sie in die Serviceebene gelangen.

#### Abwesenheitszeit VON

Während eines Abwesenheitszeitraums werden alle Heizkreise auf Dauerabsenkung geregelt. Diese Einstellung konfiguriert den ersten Tag der Abwesenheitsfunktion mit Beginn um 00:00.

#### Abwesenheitszeit BIS

Während eines Abwesenheitszeitraums werden alle Heizkreise auf Dauerabsenkung geregelt. Diese Einstellung konfiguriert den letzten Tag der Abwesenheitsfunktion mit Ende um 24:00 Uhr. <u>Abwesenheitszeit P217</u> Absenkbetrieb im Zeitraum: von: 01-02-2016

07-02-2016

bis:

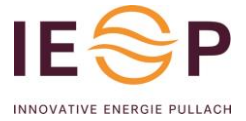

# Für den MR07 Regler (Aqotec Regler)

Auszug aus der Bedienungsanleitung Tastenbelegung

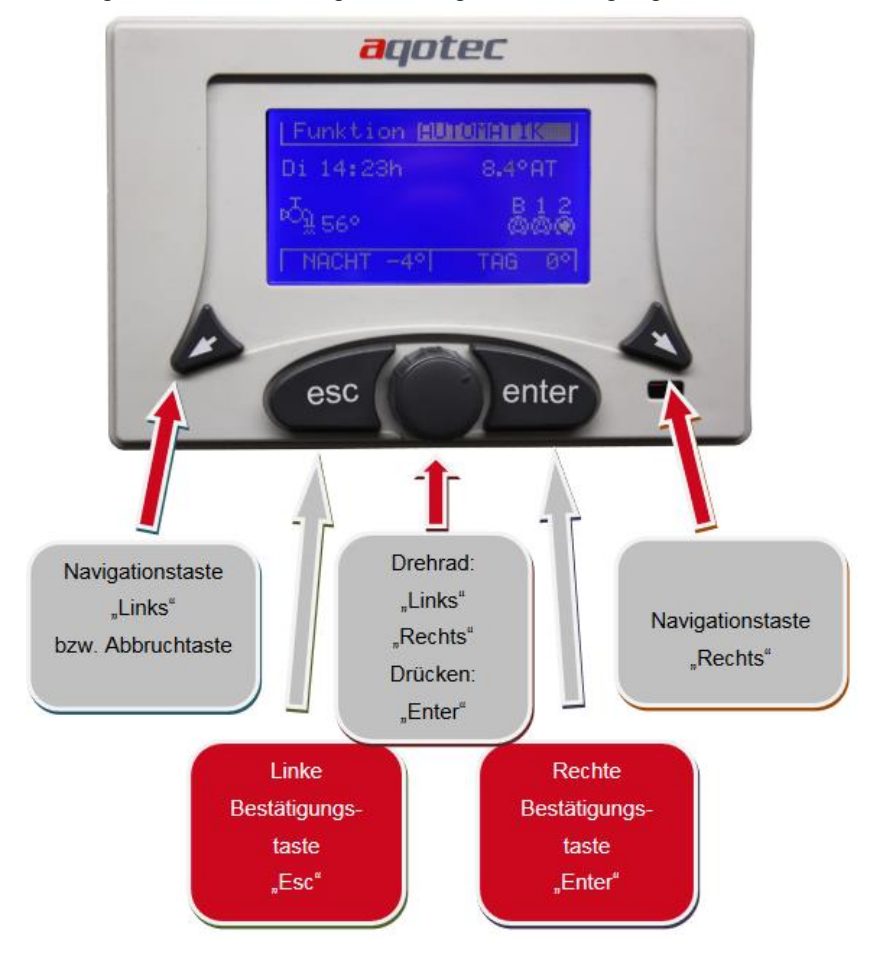

### Menüführung Navigation

Mit den Navigationstasten ("Links" & "Rechts") kann zwischen den einzelnen Menüs wechseln.

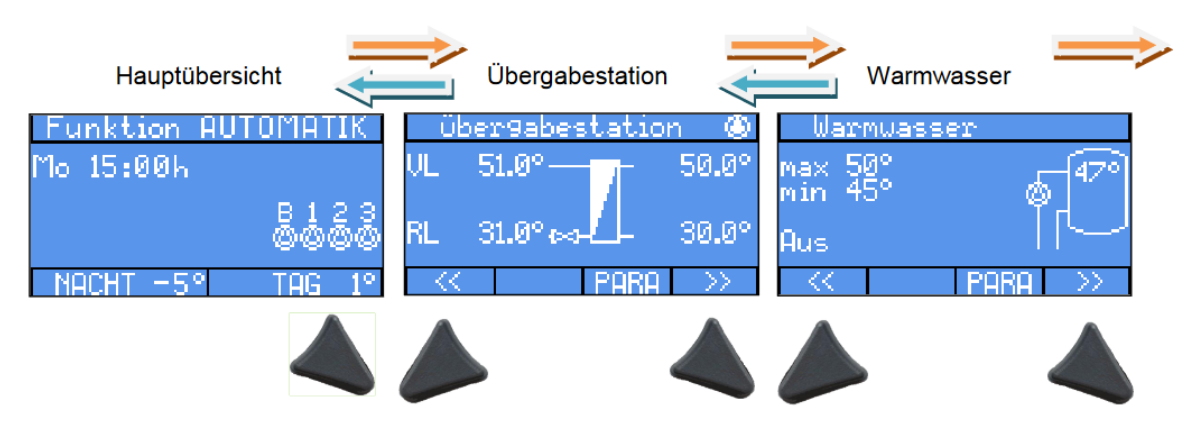

In der Übergabestationsübersicht kann durch Betätigen der ENTER Taste ("Rechte Bestätigungstaste"), oder durch Drücken des "Drehrades" das Untermenü Urlaubszeitraum geöffnet werden.

Durch weiteres Betätigen gelangt man ins Eingabemenü dieses Parameters (Eingabe blinkt). Durch weiteres Betätigen kann man nun mithilfe des "Drehrades" das gewünschte Datum eingeben. (Tag – bestätigen, Monat – bestätigen, Jahr – bestätigen)